1. Avaa koneeltasi käynnistä -valikko ja etsi sieltä ohjelma nimeltä "Software Center"

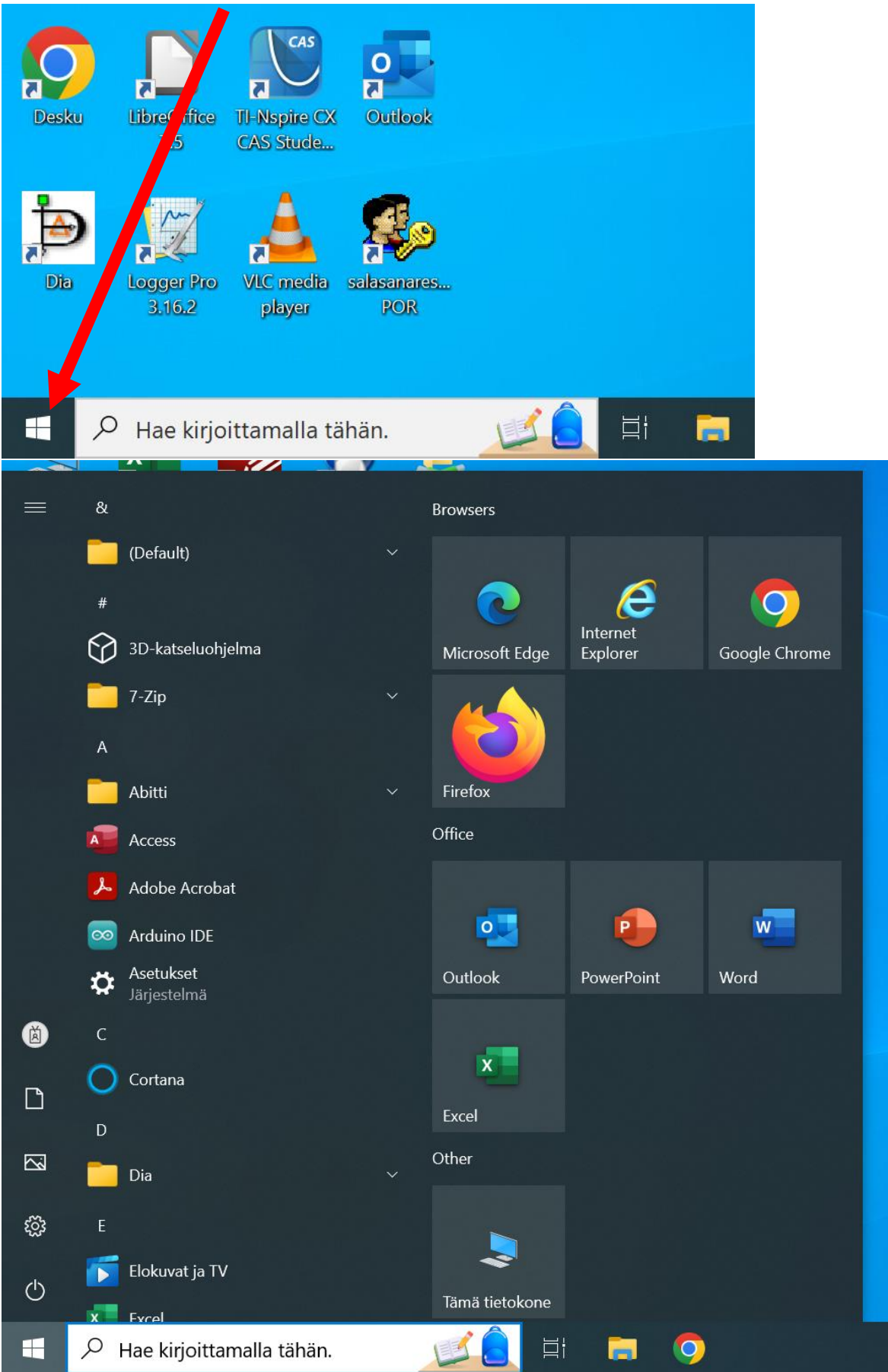

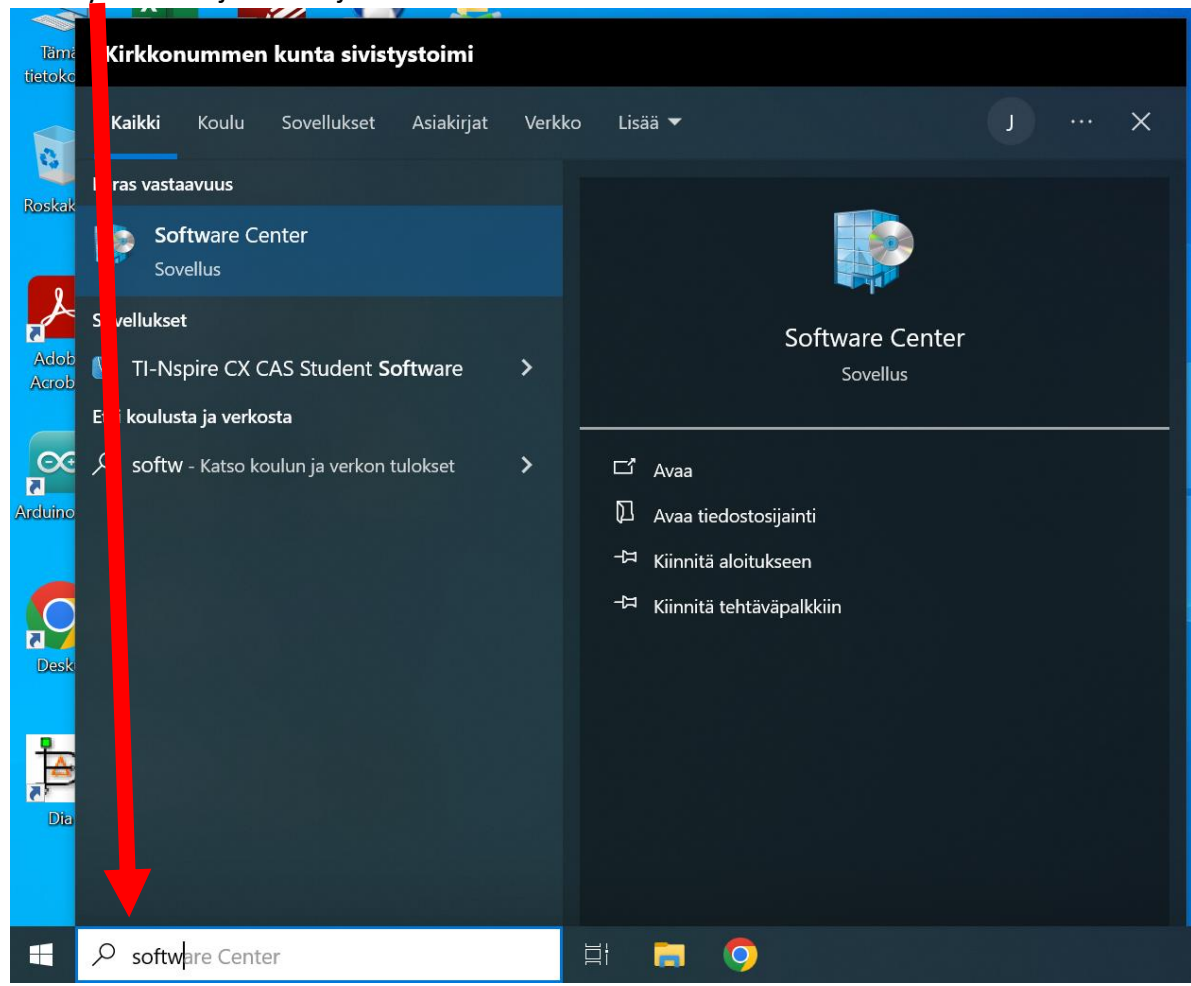

2. Tai käytä hakua ja hae ohjelma "Software Center"

3. Avaa ohjelma, jolloin saat seuraavan näkymän auki. Paina kohdasta "Päivitä Abitti".

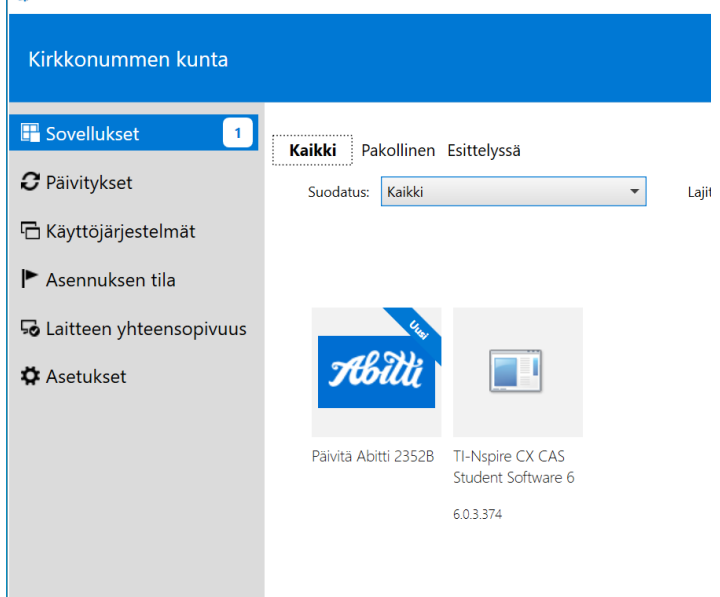

4. Klikkaa asenna ja odota, että asennus tulee valmiiksi.

| Abilti | Päivitä Abitti 2352B                                                                                                    |
|--------|----------------------------------------------------------------------------------------------------|
|        | Asenna                                                                                                    |
|        | Tila: Käytettävissä<br>Tarkistusversio: 4<br>Julkaisupäivämäärä: Ei määritetty                                                                                                |
|        | Uudelleenkäynnistys vaaditaan: Saattaa olla pakollinen<br>Latauskoko: Alle 1 Mt<br>Arvioitu aika: Ei määritetty<br>Komponentteja yhteensä: 1<br>Muokkauspäivämäärä: 17.1.2024 |
| Abitti | Päivitä Abitti 2352B                                                                                                    |
|        | Peruuta 💽 Asennetaan                                                                                                    |
|        | Tila: Asennetaan<br>Tarkistusversio: 4<br>Julkaisupäivämäärä <b>: Ei määritetty</b>                                                                                           |
|        | Uudelleenkäynnistys vaaditaan: Saattaa olla pakollinen<br>Latauskoko: Alle 1 Mt<br>Arvioitu aika: Ei määritetty<br>Komponentteja yhteensä: 1<br>Muokkauspäivämäärä: 17.1.2024 |

5. Kun "Tila" -kohdassa lukee "Asennettu", kokeile käynnistää Abitti ja tarkista, että taustakuvassa näkyy versionumerona Wilma-viestissä ilmoitettu versionumero.

Sovellukset > Sovelluksen tiedot

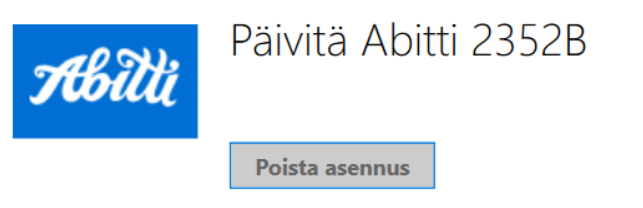

Tila: <mark>Asennettu</mark> Tarkistusversio: 4 Julkaisupäivämäärä: **Ei määritetty** 

Uudelleenkäynnistys vaaditaan: Saattaa olla pakollinen Latauskoko: Alle 1 Mt Arvioitu aika: Ei määritetty Komponentteja yhteensä: 1 Muokkauspäivämäärä: 10.1.2024